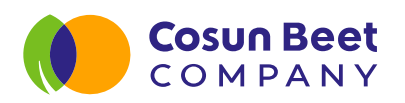

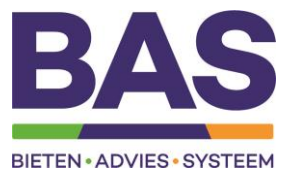

# Quickstart installatie

Noteer hier uw sensor nummer: SU\_RhT \_ \_ \_ \_

## 1. Zorg vooraf voor:

- a. Een sensor met volle batterijen
  - i. De sensor wordt geleverd met reeds geplaatste nieuwe batterijen.
  - ii. Noteer het nummer van de sensor, zie zijkant sensor (e.g. SU\_RhT\_1234).
- b. Een object om de sensorlocatie mee te markeren
  - i. Denk aan een paaltje/stok/vlag die zichtbaar is vanuit een trekker.
- c. Een keuze voor het te monitoren bietenperceel en plaats in het perceel
  - i. Let op dat u het perceel via Unitip heeft ingetekend (bijvoorbeeld bij de opgave van uw leverwens).
  - ii. Plaats de sensor bij voorkeur in het midden van het bietenperceel in de rij.
  - iii. Zet de sensor op minimaal 20 meter afstand van de rand van het bietenperceel.

### 2. Plaatsing sensor:

- a. Plaats de sensor op de gekozen plaats in het perceel
  - i. Zorg dat de sensor tot het verbrede stuk van het paaltje in de grond zit.
- b. De sensor is nu actief
  - i. Het kan tot 24 uur duren voordat deze zichtbaar is op de kaart in de BAS-app.

### 3. Inzien waarnemingen:

- a. Installeer de BAS-app (mits nog niet geïnstalleerd)
  - i. Zoek in de Apple of Android-appstore naar "Cosun BAS"; installeer de app.
  - ii. Open de app en maak een account aan met uw bij Cosun Beet Company bekende e-mailadres via de knop 'nu registreren'.
  - iii. Log in en controleer of uw telernummer correct is gekoppeld. Klik hiervoor op het 2-icoon.
- b. Open de BAS-app, selecteer "Bladschimmels".
  - i. Via de knop "Mijn percelen" kunt u zien of uw sensor aan uw perceel gekoppeld is. Koppeling kan tot 24 uur duren.
  - ii. Via de knop "Sensoren" ziet u de aan uw bedrijf gekoppelde sensoren. Door een sensor aan te klikken ziet u de laatst doorgegeven meetwaarden van de sensor.

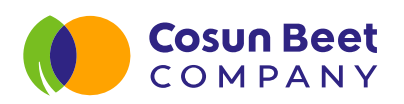

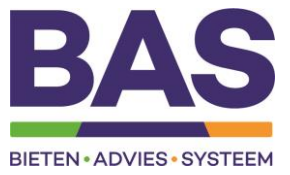

# Handleiding AE Sensors – Schimmelsensor Cosun Beet Company type AE – 1RhT – LoRa

U ontvangt hierbij de bestelde relatieve vochtigheidssensor, AE-1RhT-LoRa. Deze unit is reeds voorzien van 2 AA-batterijen en werkt dus al. U kunt de unit direct plaatsen in het veld. <u>Mocht de meting niet werken of zich niet aanmelden op het systeem</u> kunt u een eenvoudige controle doen:

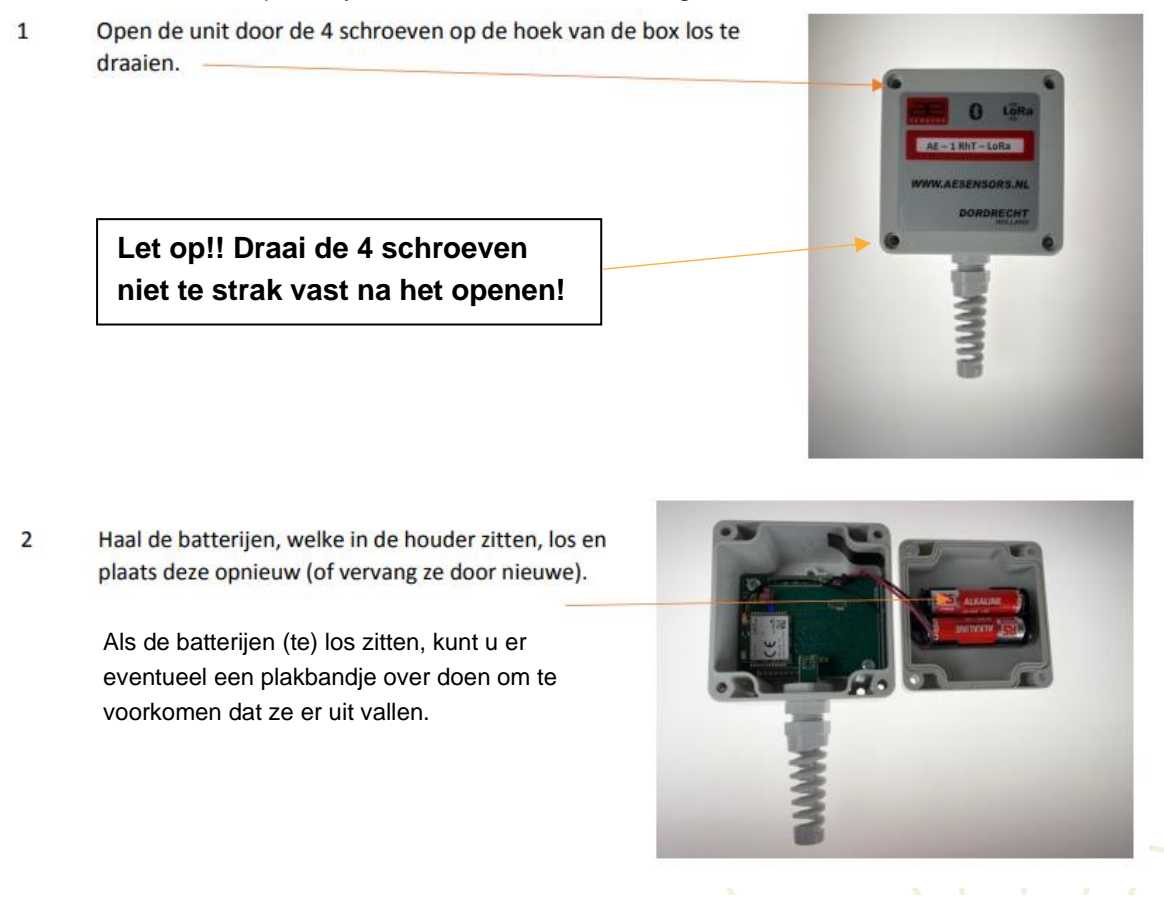

3 Zodra de (nieuwe) batterijen geplaatst zijn moet er een blauw lampje (LED) op de print gaan branden, welke na maximaal 1-3 minuten uit moet gaan.

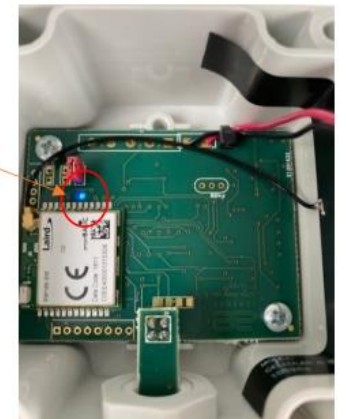

Werkt dit niet? Stuur dan een mail naar suikerunie@aesensors.nl

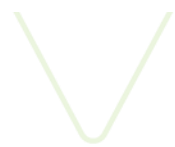

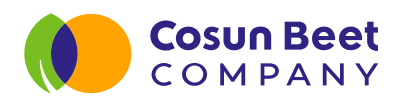

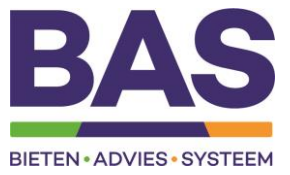

# Controleer de werking van de sensor met de AE sensors app

Bij problemen kan via de app van AE sensors worden gecontroleerd of de sensor functioneert. Zie hiervoor onderstaande gebruiksaanwijzing.

### Stap 1: AE sensors app downloaden in Appstore of Google Play Store

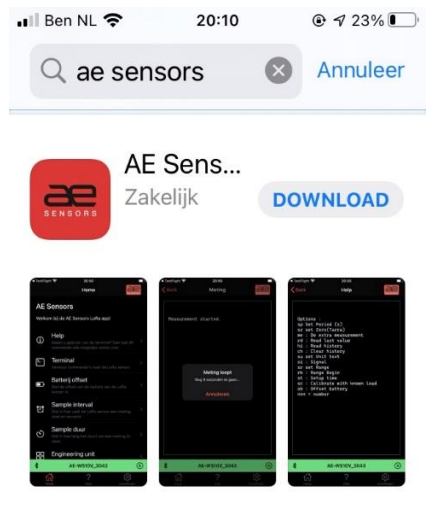

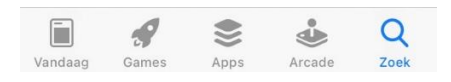

Stap 2: Zorg dat de bladschimmelsensor aan staat  $\rightarrow$  eventueel 2 AA batterijen vervangen

>

స్తు

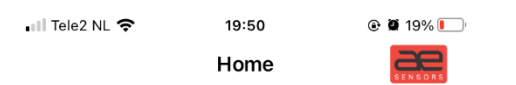

### **AE Sensors**

Q

ហ

Welkom bij de AE Sensors LoRa app!

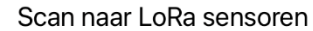

?

Help

Scan naar LoRa sensoren en maak een verbinding. Na het maken van de verbinding krijgt u meer opties in de app beschikbaar.

- → eventueel 2 AA batterijen vervangen
  → draai de schroefjes niet te vast!
- ← druk vervolgens op Scan naar LoRa sensoren
- $\rightarrow$  BlueTooth moet hiervoor aan staan op de telefoon

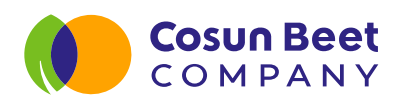

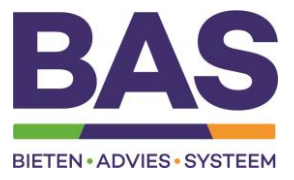

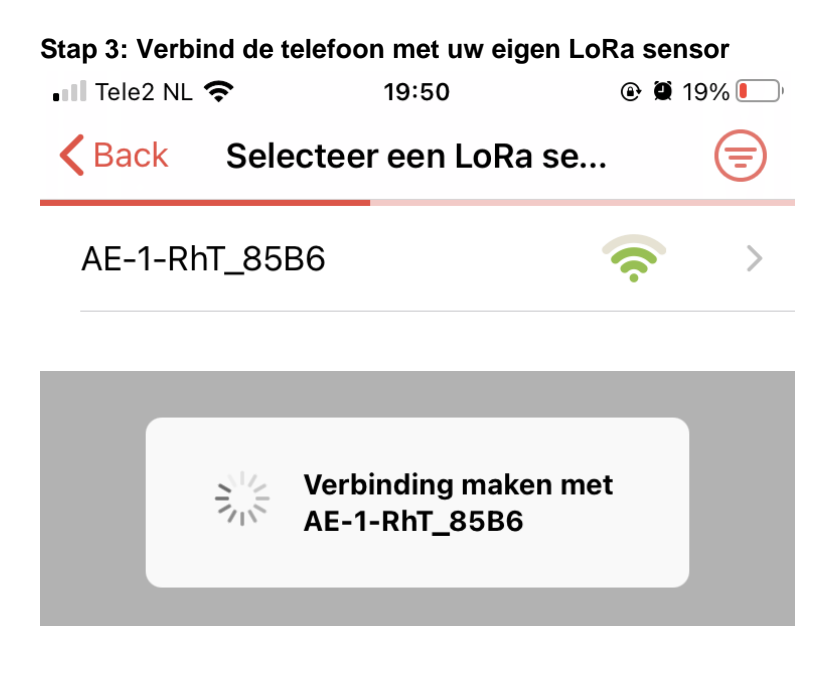

### Stap 4: Controleer vervolgens de meetgegevens en ga aan de slag met de sensordata/geschiedenis

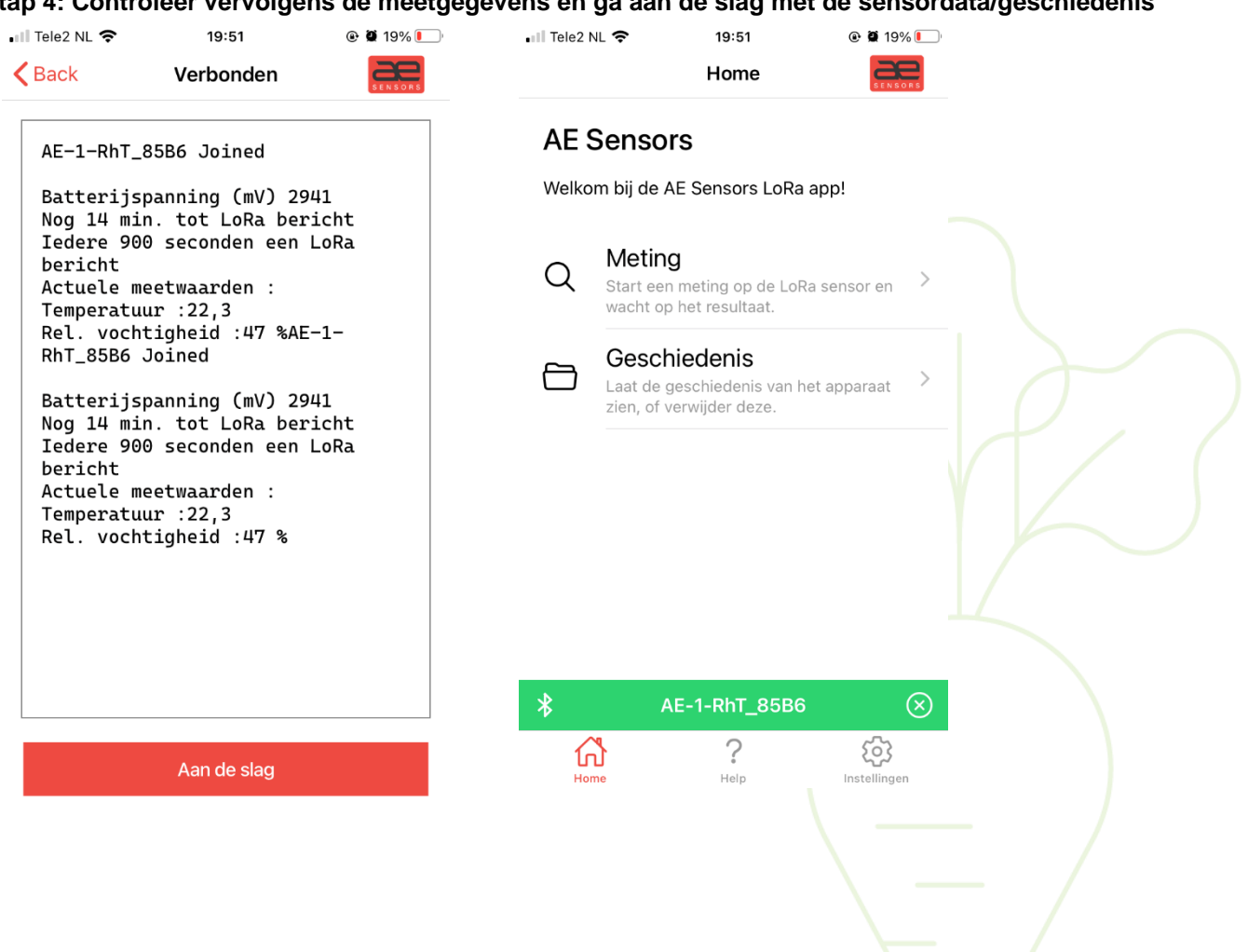